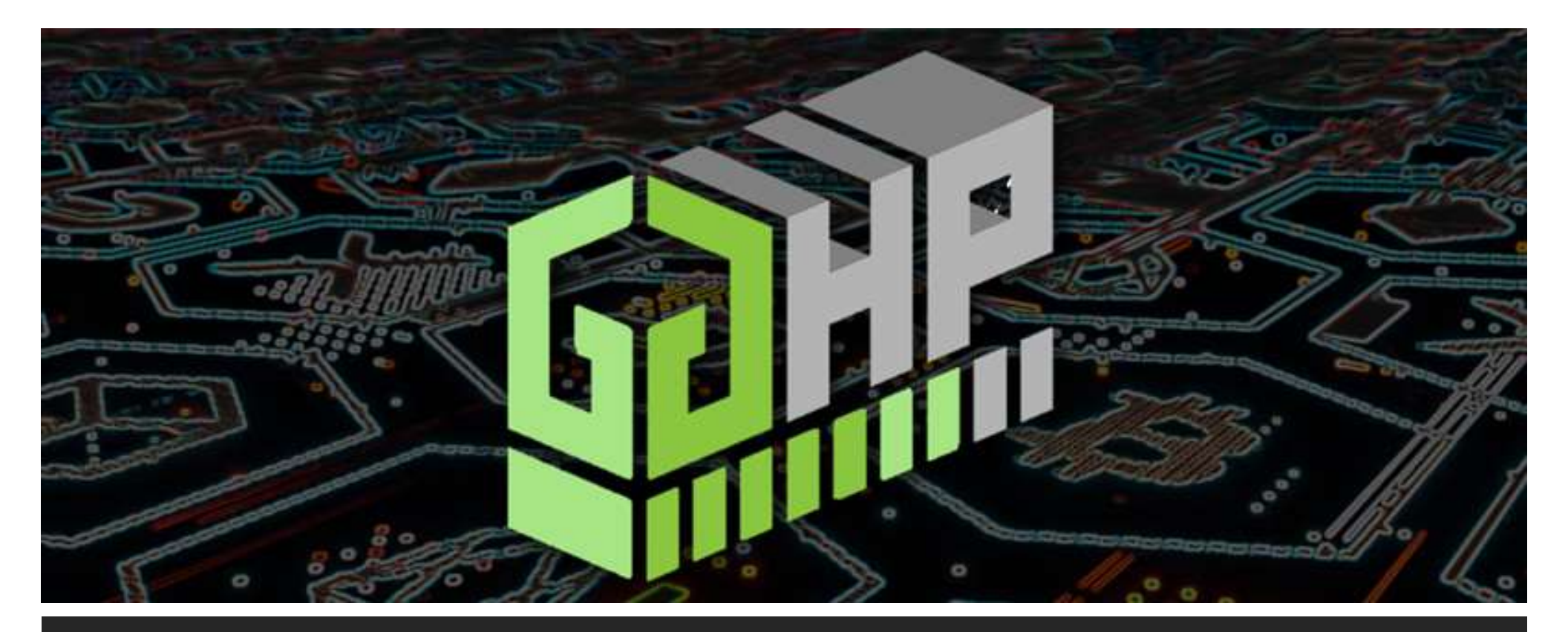

# GGHP TOKEN

LOCATION ON-BOARDING PHASE I - OWNER

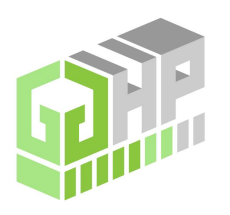

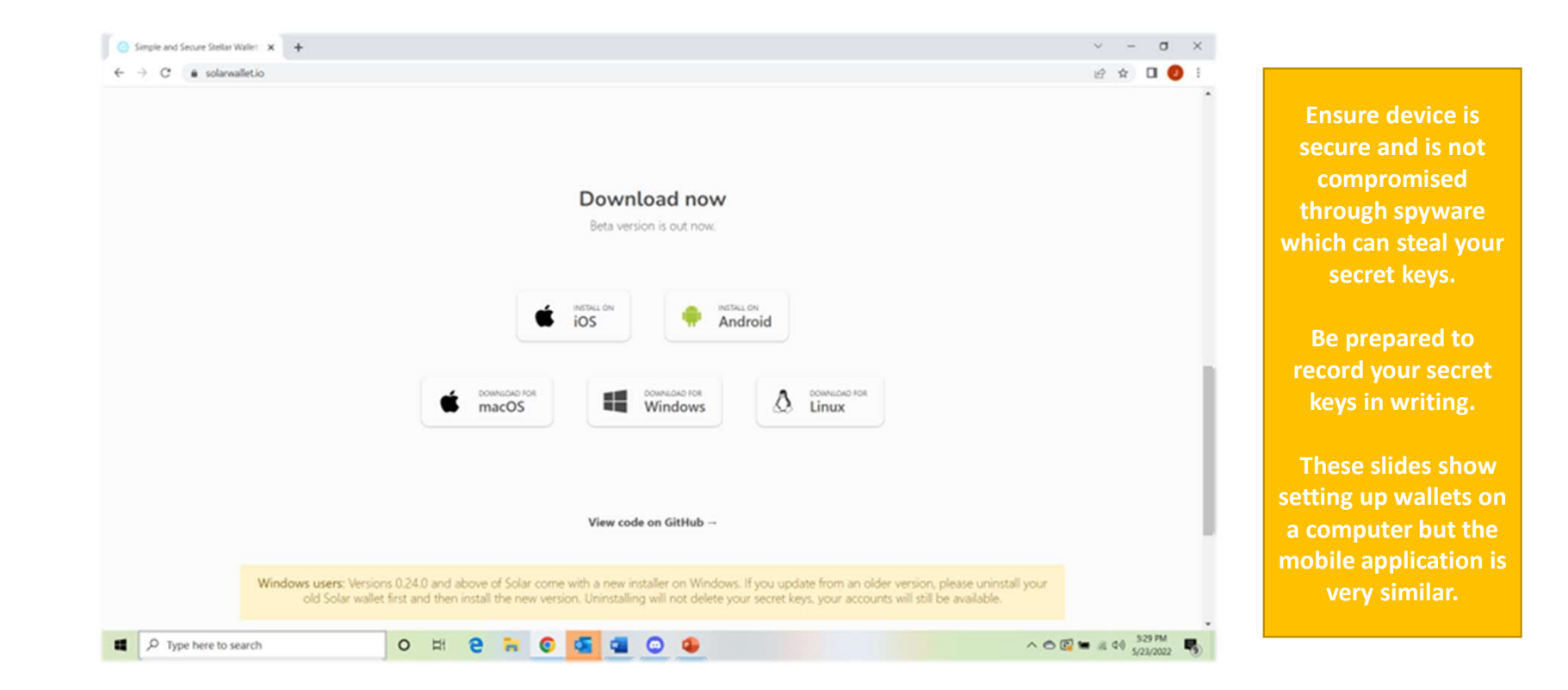

#### Download Solar Wallet to computer, phone, or tablet. Download from solarwallet.io

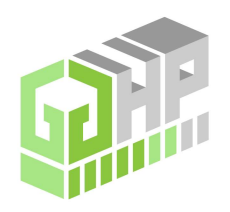

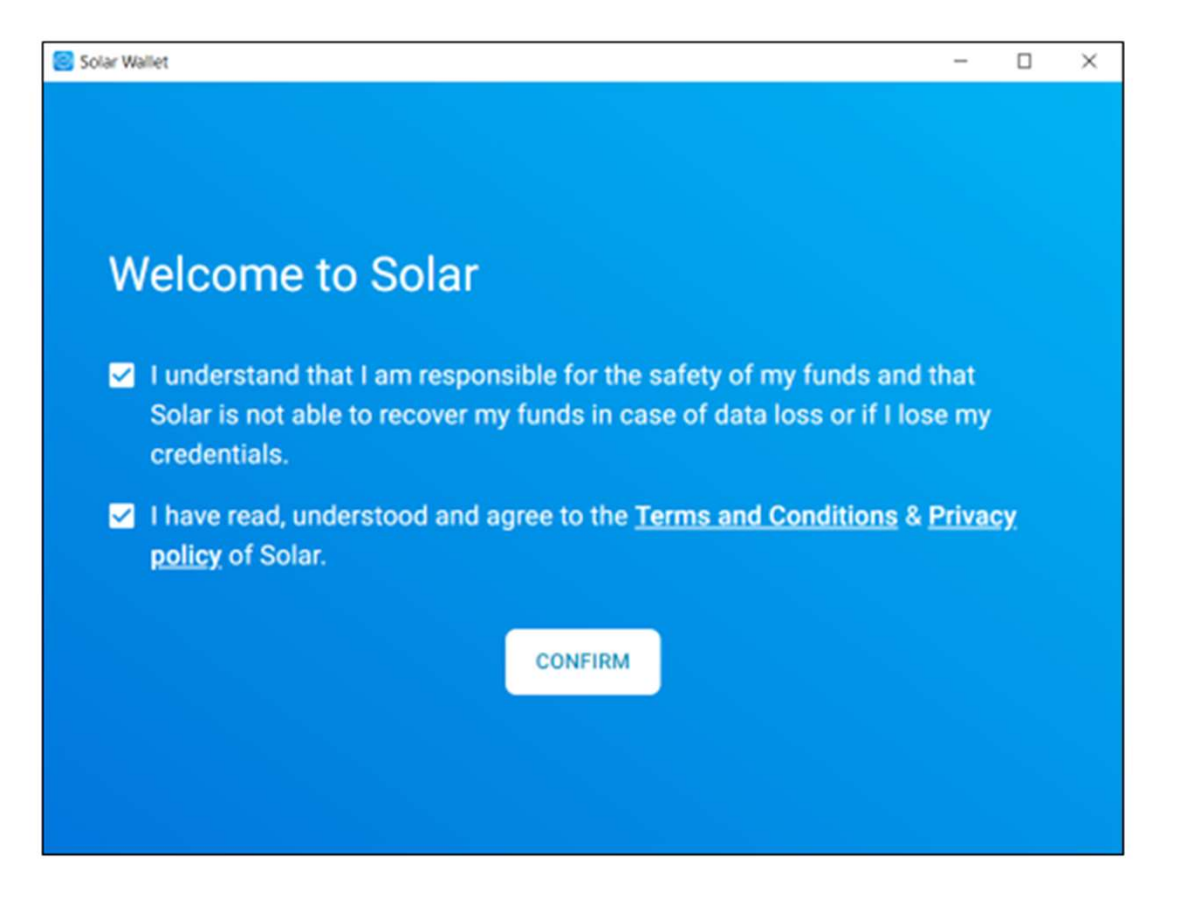

Accept the terms and conditions and select Confirm.

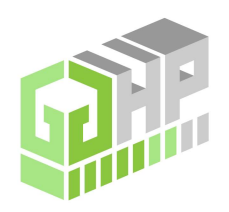

| te Account<br>≥ a new empty account  |                                                          |                               |                               |                               |
|--------------------------------------|----------------------------------------------------------|-------------------------------|-------------------------------|-------------------------------|
| te Account<br>e a new empty account  |                                                          |                               |                               |                               |
|                                      |                                                          |                               |                               |                               |
| rt Account<br>re account from backup | •                                                        |                               |                               |                               |
| Account<br>an a shared account       |                                                          |                               |                               |                               |
|                                      | re account from backup<br>Account<br>In a shared account | Account<br>n a shared account | Account<br>n a shared account | Account<br>n a shared account |

Select CREATE ACCOUNT.

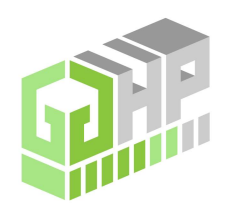

| Solar Wallet |                                                          | - 🗆 X          | You will be creating<br>two accounts. One                                                                        |
|--------------|----------------------------------------------------------|----------------|----------------------------------------------------------------------------------------------------|
| < Hai        | nover Admin 🧪                                            |                | will be your ADMIN<br>account and one wil<br>be your DISTRO<br>account.                                          |
| -            | Password protection<br>Your secret key will be encrypted | ~              | Your ADMIN accoun<br>will be your<br>administrator                                                               |
|              | PASSWORD                                                 | 2              | account that pays<br>for GGHP services<br>and transfers funds                                                    |
|              | REPEAT PASSWORD                                          | 9              | account.                                                                                                    |
|              |                                                          | CREATE ACCOUNT | Your DISTRO<br>account will have<br>limited funds, but<br>will be made<br>available to your<br>coaches or staff. |

one will

Name your ADMIN Account on the top of the form and create a password. Once complete, CREATE ACCOUNT.

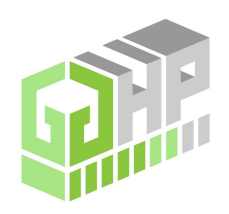

| lar Wallet                                                                                             |                           | - 0    | × |
|----------------------------------------------------------------------------------------------------|---------------------------|--------|---|
| < Hanover Admin                                                                                        |                           |        |   |
|                                                                                                    |                           |        |   |
| Back up your secret key now                                                                            |                           |        |   |
| The secret key backup is the only way to recover you<br>password or cannot access your device anymore. | ur funds if you forget yo | our    |   |
| Write down the key or print it. Keep it in a safe place anyone.                                        | and do not share it wit   | h      |   |
| PASSWORD                                                                                               |                           | 8      |   |
|                                                                                                    |                           |        |   |
|                                                                                                    |                           | AL KEY |   |
|                                                                                                    |                           |        | 2 |

Enter the password you just created and select REVEAL KEY.

The SECRET KEY will allow whoever has that SECRET KEY to open the wallet with any other Stellar application or website.

Ensure you are prepared to record the SECRET KEY.

It is recommended you write down the SECRET KEY and store it somewhere safe.

Storing the SECRET KEY in digital format and unencrypted can be a liability.

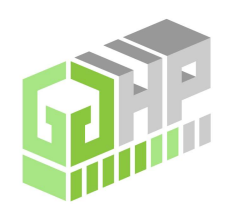

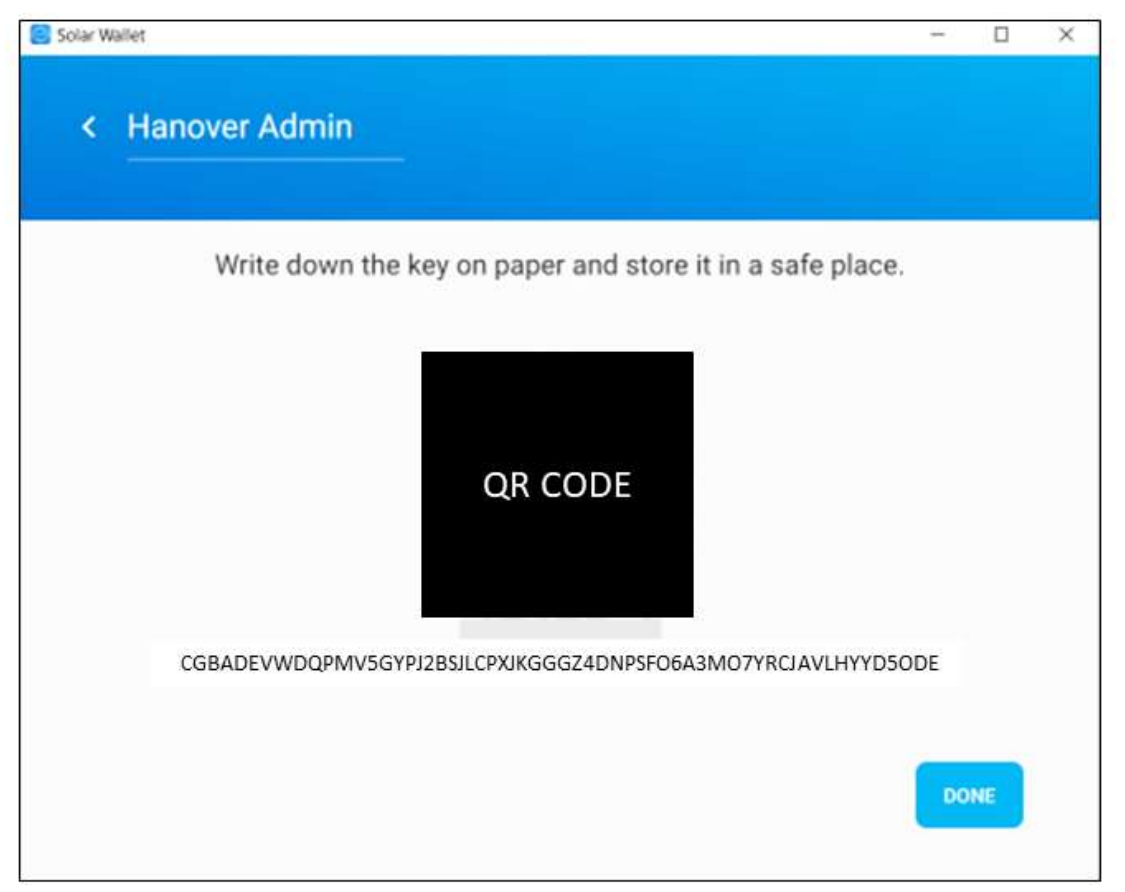

Make record of the SECRET KEY and once you affirm it is recorded correctly, select DONE.

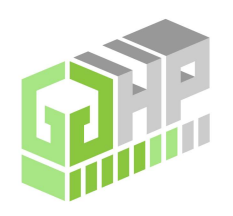

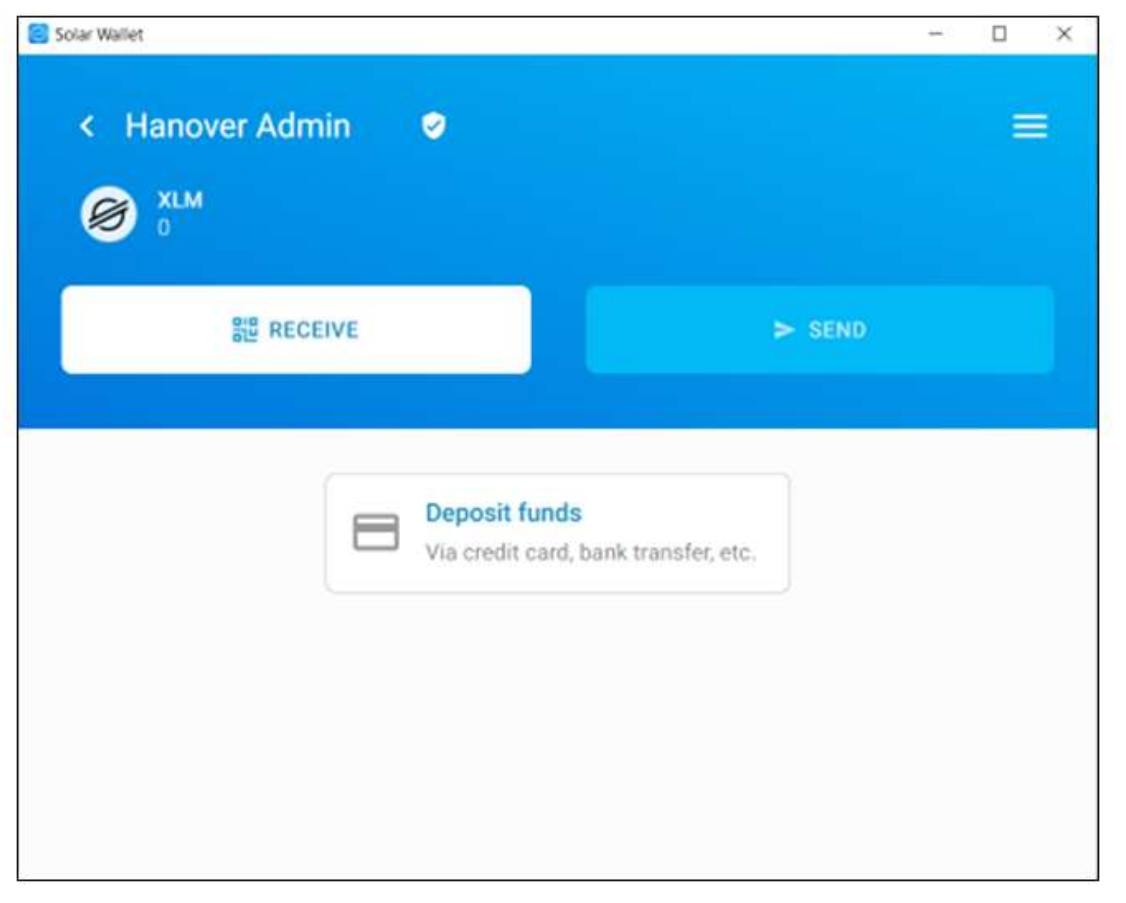

Your wallet is now created. You can now see you have a 0 balance of XLM (Stellar Lumens) in your wallet. Select the BACK ARROW ( < ).

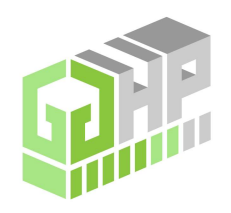

| Solar Wallet  |                                                | - | > |
|---------------|------------------------------------------------|---|---|
| < New Account |                                                |   |   |
|               |                                                |   |   |
|               | Create Account<br>Create a new empty account   |   |   |
|               | Import Account     Restore account from backup |   |   |
|               | Join Account<br>Co-sign a shared account       |   |   |
|               |                                                |   |   |
|               |                                                |   |   |

Select CREATE ACCOUNT to create your second wallet.

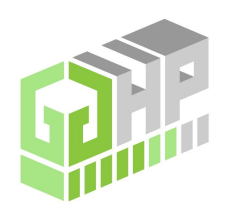

| - | Password protection               |   |   |
|---|-----------------------------------|---|---|
|   | Your secret key will be encrypted |   | ~ |
|   | 04050080                          |   |   |
|   |                                   | 8 |   |
|   | REPEAT PASSWORD                   |   |   |
|   |                                   | Q |   |
|   |                                   |   | _ |

Your ADMIN account will be your administrator account that pays for GGHP services and transfers funds to the DISTRO account.

Your DISTRO account will have limited funds, but will be made available to your coaches or staff.

Name your DISTRO Account on the top of the form and create a password. Once complete, CREATE ACCOUNT.

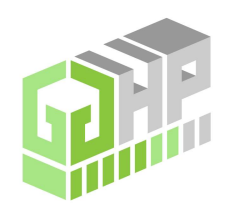

The SECRET KEY will allow whoever has that SECRET KEY to open the wallet with

Ensure you are prepared to record the SECRET KEY.

It is recommended you write down the SECRET KEY and store it somewhere

Storing the SECRET KEY in digital format and unencrypted

| Back up your secr                                 | et key now                                                        |                    |   |  |
|---------------------------------------------------|-------------------------------------------------------------------|--------------------|---|--|
| The secret key backup i<br>bassword or cannot acc | s the only way to recover your funds<br>cess your device anymore. | if you forget your | 6 |  |
| Nrite down the key or p<br>anyone.                | rint it. Keep it in a safe place and do                           | not share it with  |   |  |
|                                                   |                                                                   |                    | 8 |  |
|                                                   |                                                                   |                    |   |  |

Enter the password you just created and select REVEAL KEY.

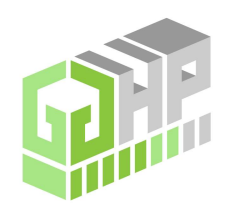

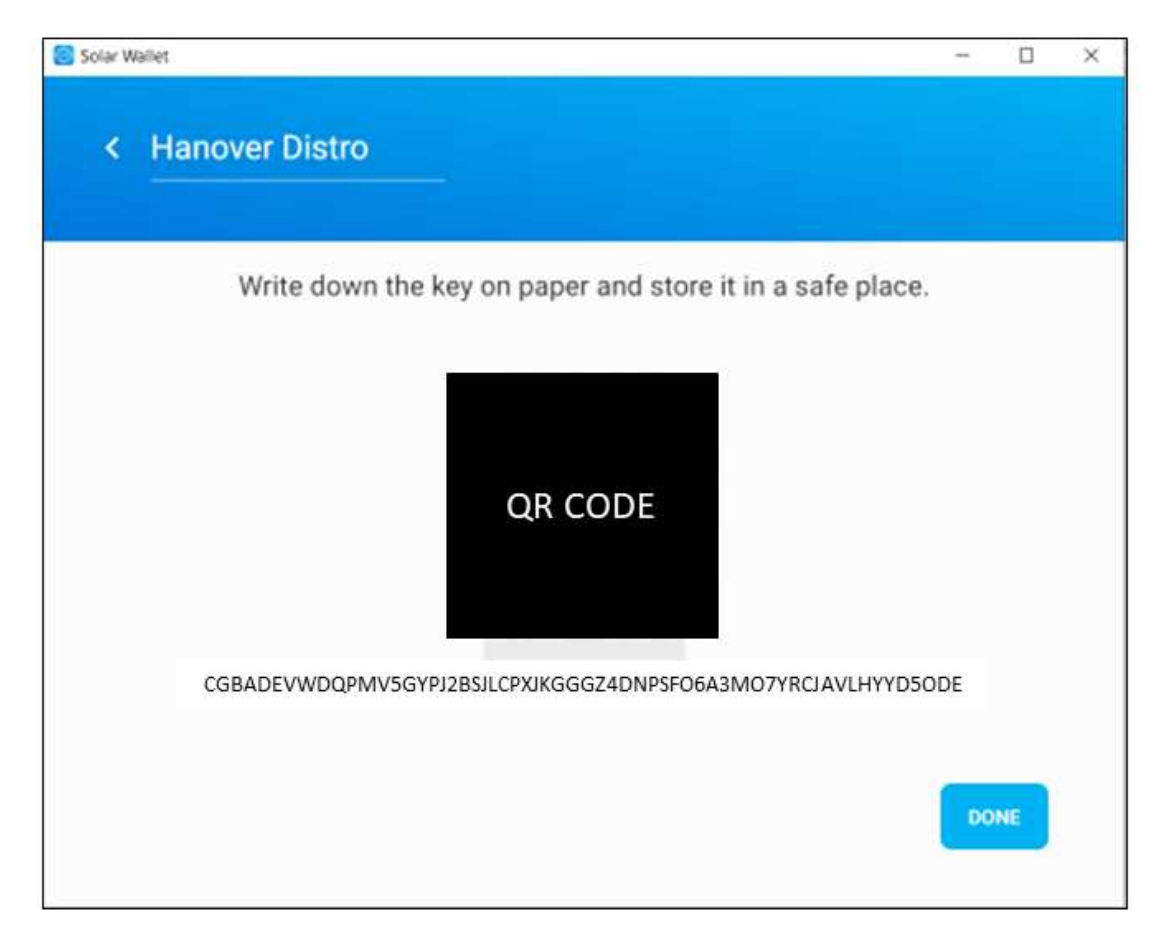

Make record of the SECRET KEY and once you affirm it is recorded correctly, select DONE.

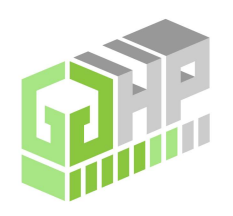

| Solar Wallet     |                                                       |        | - |   | × |
|------------------|-------------------------------------------------------|--------|---|---|---|
| < Hanover Distro | •                                                     |        |   | 1 |   |
| 器 RECEIVE        |                                                       | > SEND |   |   |   |
|                  | Deposit funds<br>Via credit card, bank transfer, etc. |        |   |   |   |

Your wallet is now created. You can now see you have a 0 balance of XLM (Stellar Lumens) in your wallet. Select the BACK ARROW ( < ).

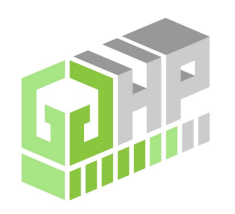

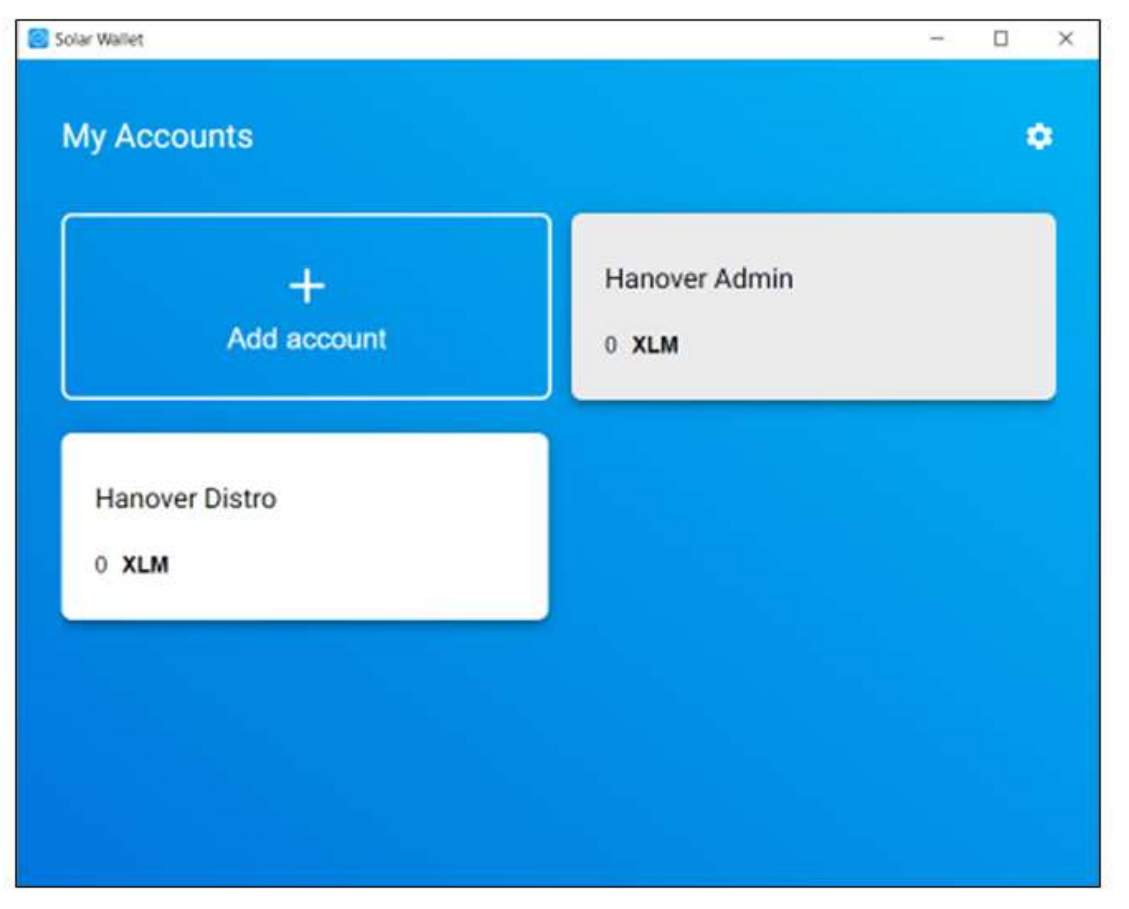

Your can now see you have two wallets (ADMIN and DISTRO). Now we will work to add XLM (Stellar Lumens) to your wallet so you can buy the subscription to having your program on the GGHP Token website. Select ADMIN WALLET.

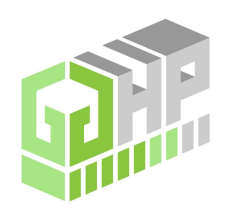

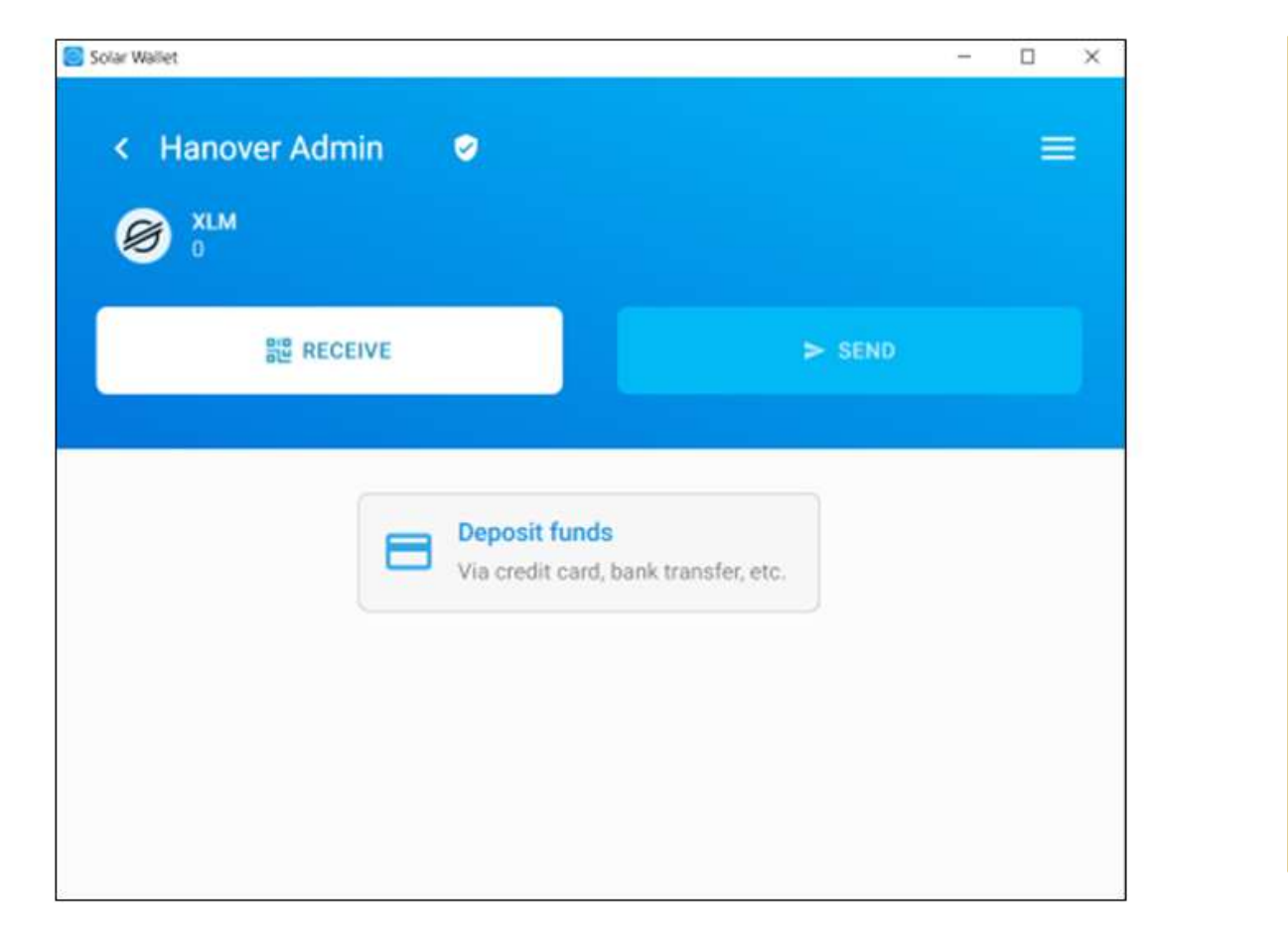

This process uses a third party to fund your ADMIN wallet with XLM for the subscription payment.

If you are already familiar with Crytpo and have a major exchange account (Coinbase, Kraken, etc...), you can simply send XLM to your wallet to fund it and skip to SEND steps.

If you are new to Crypto, follow the instructions to fund your wallet.

To fund your wallet from a bank account or credit card, select Deposit funds.

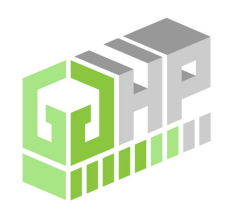

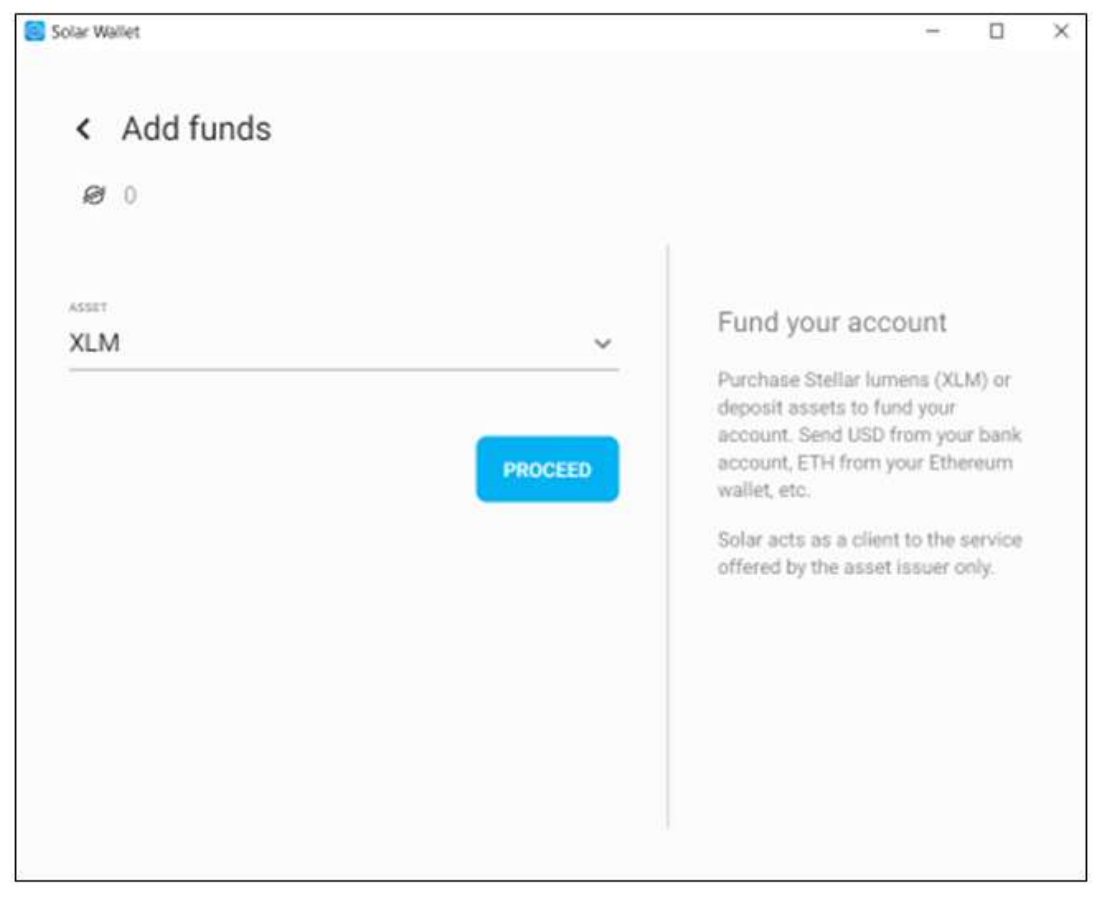

All transaction with GGHP Support are done using XLM (Stellar Lumen). XLM will most likely be the only dropdown available, so make sure it is selected and press PROCEED.

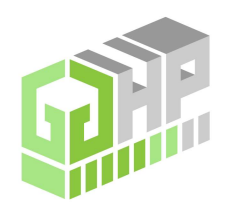

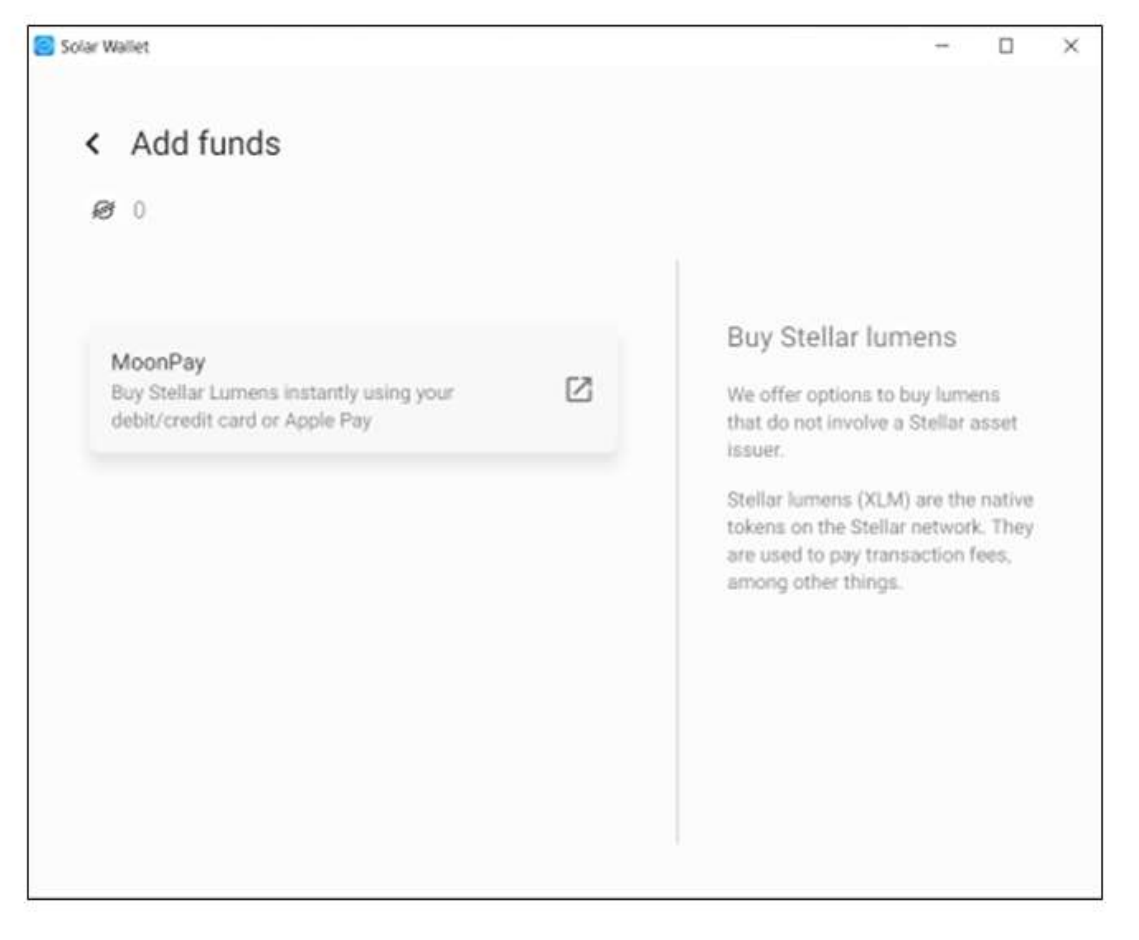

Select MOONPAY.

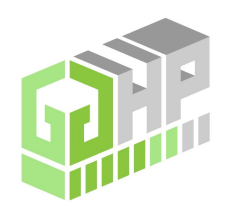

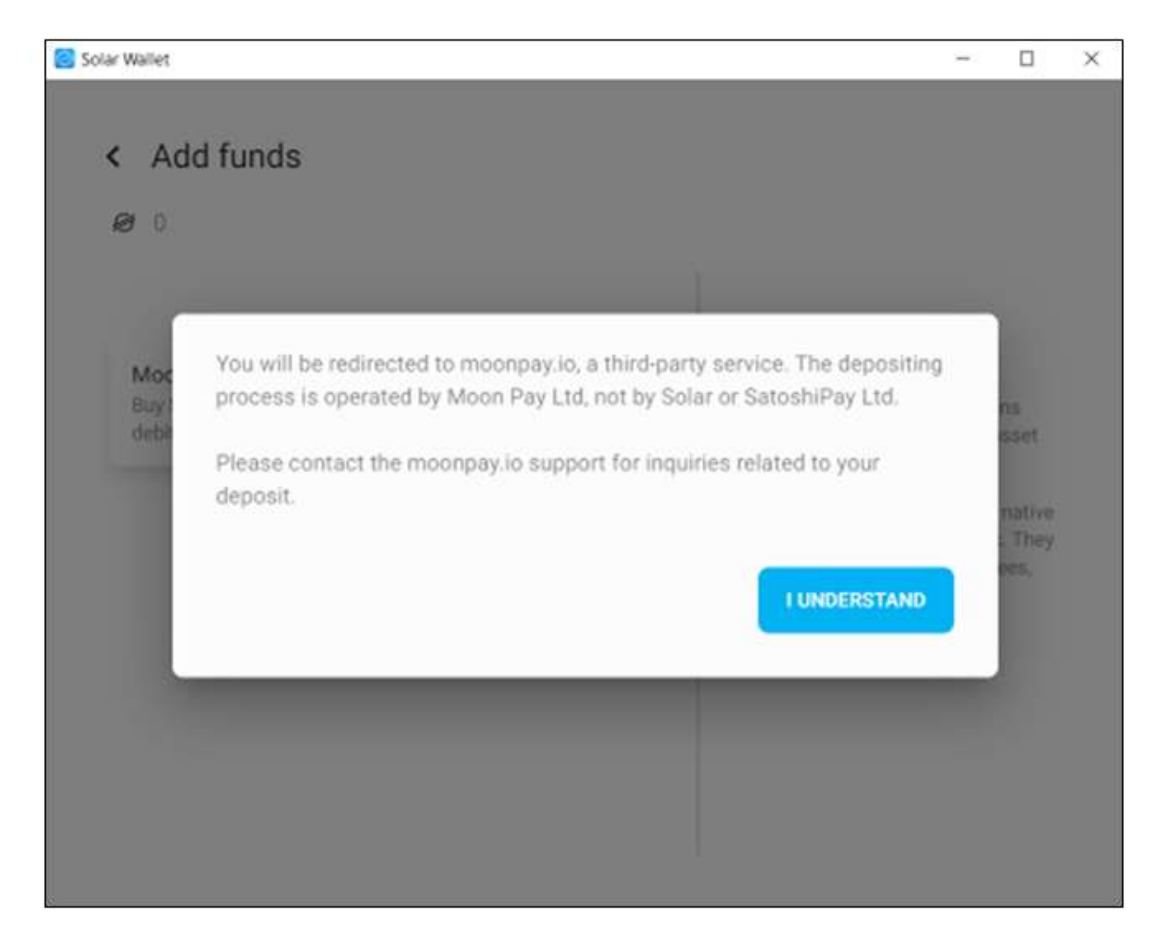

Read the notice and select I UNDERSTAND.

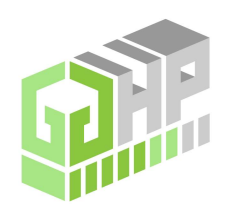

| Buy XLM                      |                   | ≡        |
|------------------------------|-------------------|----------|
| I want to spend              |                   |          |
| 30                           | 👙 USD             | ~        |
| Summary                      | © Quote updat     | es in 4s |
| You get 223 XLM for \$30.00  |                   | ~        |
|                              |                   |          |
|                              |                   |          |
|                              |                   |          |
|                              |                   |          |
| Continue                     |                   | →        |
| By continuing you agree to o | ur cookie policy. |          |

You will be provided a subscription invoice which will indicate the number of XLM requested for the subscription and a no later than time to submit that transaction.

Due to the fluctuating prices of Crypto and the USD, it is recommended submitting the payment as close to the time the invoice is received as possible to avoid overpayment.

Adjust the USD amount to equal the invoice XLM requested.

You may also want to purchase extra XLM. XLM will be required to purchase GGHP tokens once subscribed.

Enter the amount of US Dollars you want to exchange for XLM. In this example, \$30 will exchange for 223 XLM based on the current exchange rate. Click CONTINUE once done.

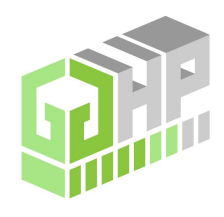

| R4DCWW2UUTL6ILI 🕖     |
|-----------------------|
|                       |
|                       |
| © Quote updates in 5s |
| ^                     |
| \$29.70               |
| \$0.00                |
| as low as \$0.30      |
|                       |

Your XLM address should autofill but verify it is correct. Click CONTINUE.

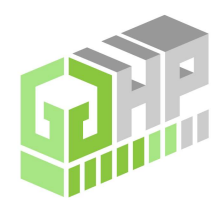

| (         | •                                                                     | = |
|-----------|-----------------------------------------------------------------------|---|
|           | Checkout with MoonPay                                                 |   |
|           | The fastest and safest way to checkout on<br>hundreds of crypto apps. |   |
| Enter ema | ample@gmail.com                                                       |   |
|           |                                                                       |   |
|           |                                                                       |   |
|           | Trusted by 10M+ people 41/5 * Trustpilot                              |   |
|           | Trusted by 10M + people                                               | → |

Enter your e-mail. Click CONTINUE.

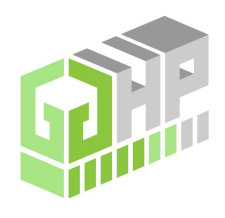

Г

| 7         | 2          | 9               | 5           | 8                         | 0           |
|-----------|------------|-----------------|-------------|---------------------------|-------------|
|           | Die        | in't receive it | T Resend co | de                        |             |
|           |            |                 |             |                           |             |
|           |            |                 |             |                           |             |
|           |            |                 |             |                           |             |
|           |            |                 |             |                           |             |
| I agree   | with MoonP | ay's Terms o    | Use and Pr  | ivacy Policy.             |             |
| C) i vyra |            | exclusive off   | ers from Mo | onPay and it              | s partners. |
| Send m    | e news and | abias i ber     | diam and a  | all tall manual klimatics | -           |

You should receive a Verification Code in your e-mail. Enter it, agree to Terms, and select CONTINUE.

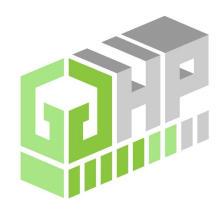

Г

| oocuments, inaccurate informatic | m will desay your transaction. |
|----------------------------------|--------------------------------|
| First name                       | Last name                      |
| Abe                              | Lincoln                        |
| DOS                              |                                |
| 09/25/1982                       |                                |
| Nationality                      |                                |
| United States of America         | · ~                            |
|                                  |                                |

Enter information and select CONTINUE.

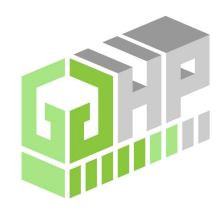

Г

| Address<br>123 South Broad Street | Address 2 (optional |    |
|-----------------------------------|---------------------|----|
| City                              | ZIP Code            |    |
| State                             |                     |    |
| Country                           |                     |    |
| United States of America          | 0.                  | ×. |

Enter information and Select CONTINUE.

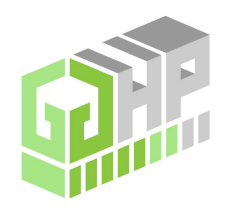

| < Verify your driving licence                                                                                       | Ξ                                  |
|----------------------------------------------------------------------------------------------------|------------------------------------|
| Time to take a selfie!                                                                                              |                                    |
| As this is your first time on MoonPay, we are legally re<br>your identity. You'll need to take a few pictures and s | quired to verify<br>can an ID doc. |
| You'll need to have:                                                                                                |                                    |
| Dhone camera ready                                                                                                  | •                                  |
| Calid ID/Passport document                                                                                          | •                                  |
| Smile                                                                                                    | 0                                  |
|                                                                                                    |                                    |
| Takes less than two minutes                                                                                         |                                    |

Identification process will require a photo ID and verification. Click CONTINUE.

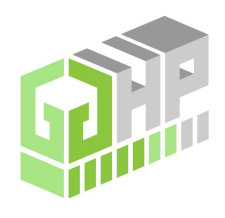

| È | Front of driver's license | ٥ |
|---|---------------------------|---|
| È | Back of driver's license  | С |
| 0 | Take selfie               | 0 |
|   |                           |   |

If you are using a PC, it will require use of your phone. Follow the steps on the phone to verify ID.

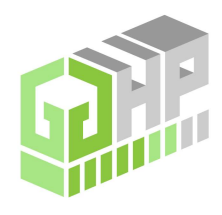

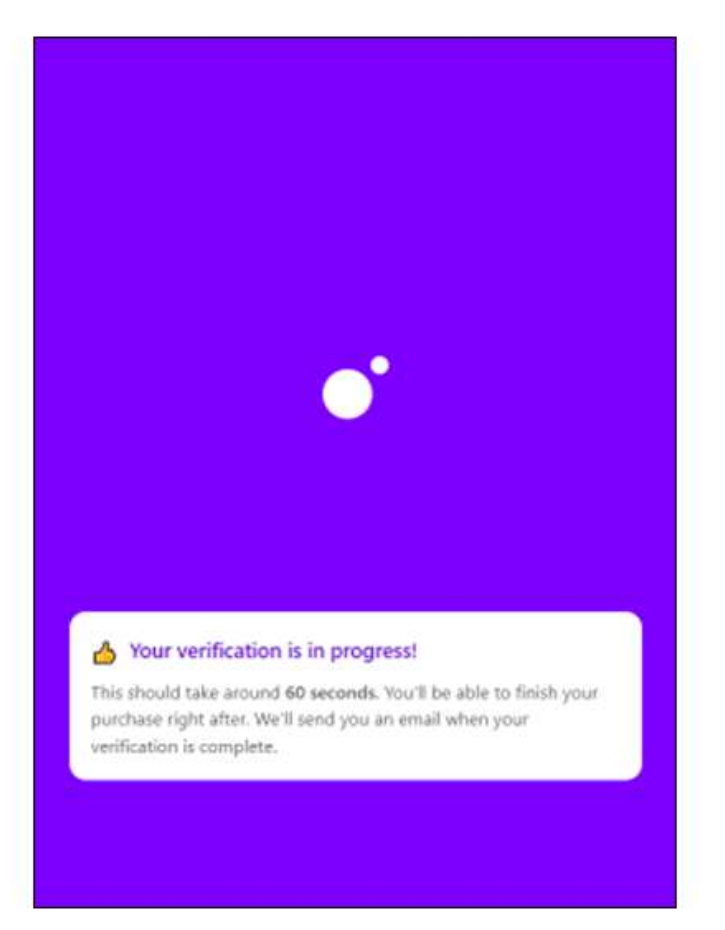

Once you submit, the verification process will start.

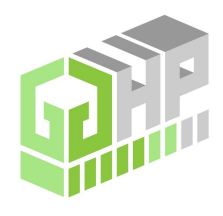

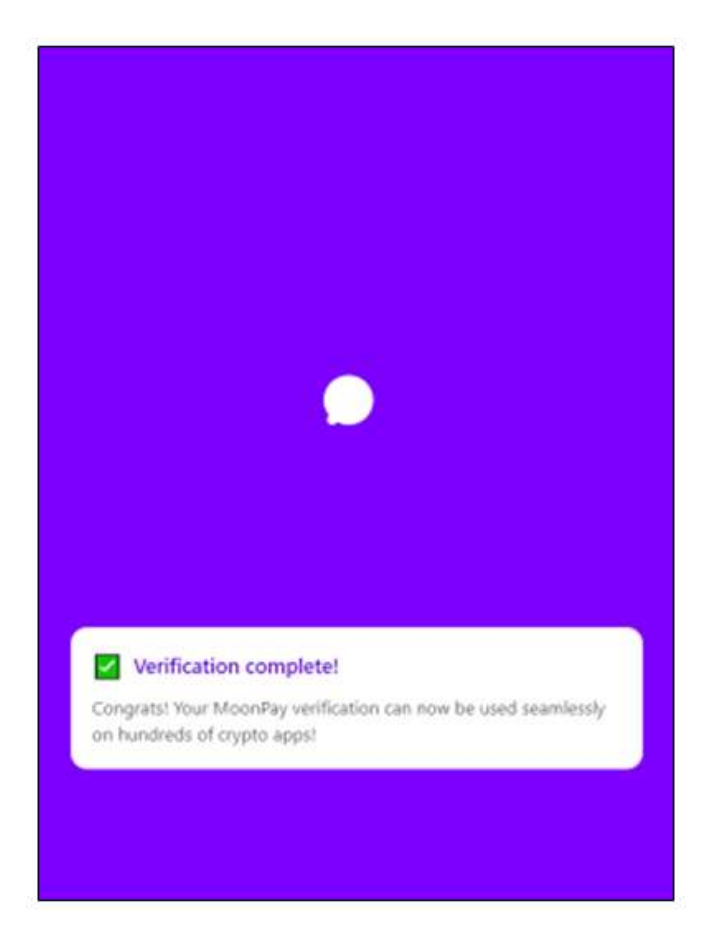

If entered information is verified, you should get Verification complete notification.

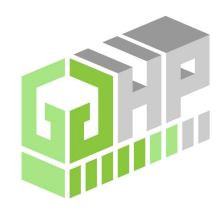

| Address 2 (optional) |
|----------------------|
| ZIP Code             |
| 19109                |
|                      |
| Ŷ                    |
|                      |
|                      |
|                      |

Once ID is verified, it will ask for Billing information. Once complete, select CONTINUE.

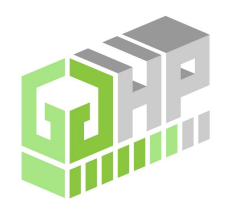

Ē

| Card number         |               |
|---------------------|---------------|
| 1234 5678 9101 1121 | -             |
| Expiry date         |               |
| 08/23               |               |
| Card security code  |               |
| 123                 | =9            |
|                     |               |
|                     |               |
| Continue            | $\rightarrow$ |

Enter credit or debit card information. Once complete, select CONTINUE.

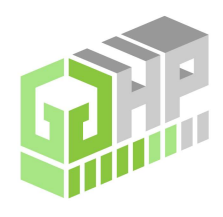

Г

| < Confirm your order                                                                                          | =                                                              |
|----------------------------------------------------------------------------------------------------|----------------------------------------------------------------|
| Paying with                                                                                                   |                                                                |
| Visa Ending 121                                                                                               | ~                                                              |
| Delivering crypto to<br>& GBYGFF4VMVPY                                                                        |                                                                |
| Summary                                                                                                    | © Quote updates in 9s                                          |
| You get 222 XLM for \$30.00                                                                                   | ~                                                              |
| I authorise MoonPay to debit my cho<br>amount above on today's date and u<br>cancelled, recalled or refunded. | osen payment method for the<br>inderstand that this can not be |
| Buy not                                                                                                    |                                                                |

The final screen shows the card, delivery wallet which should autofill, and the number of XLM. Authorize and select BUY NOW.

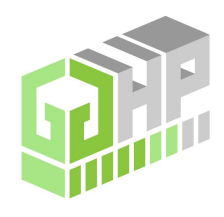

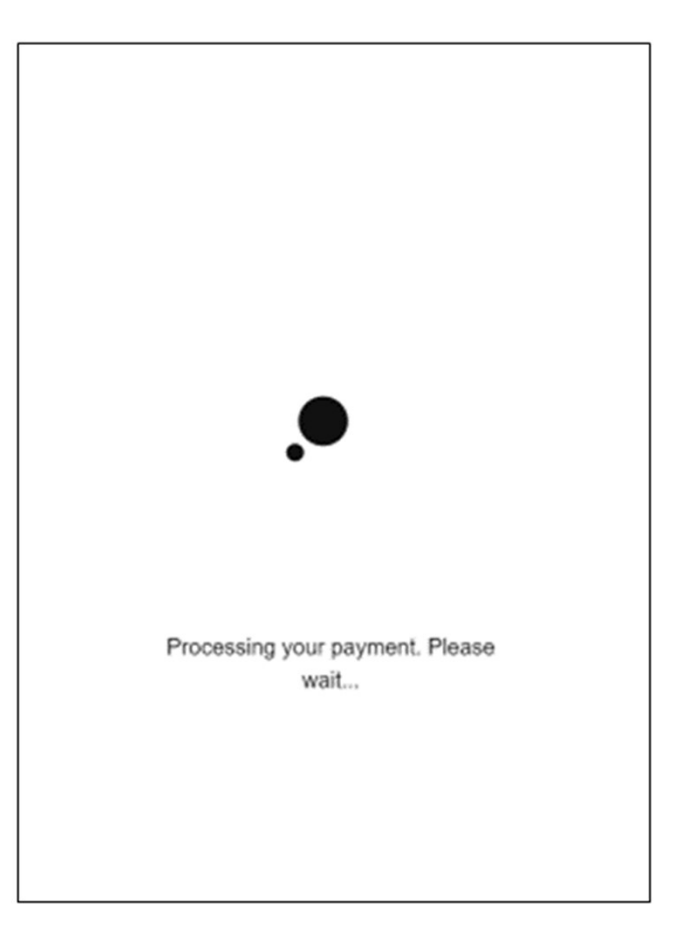

Payment Processing screen will appear.

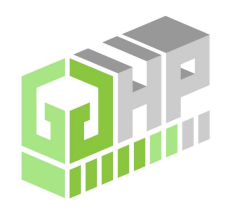

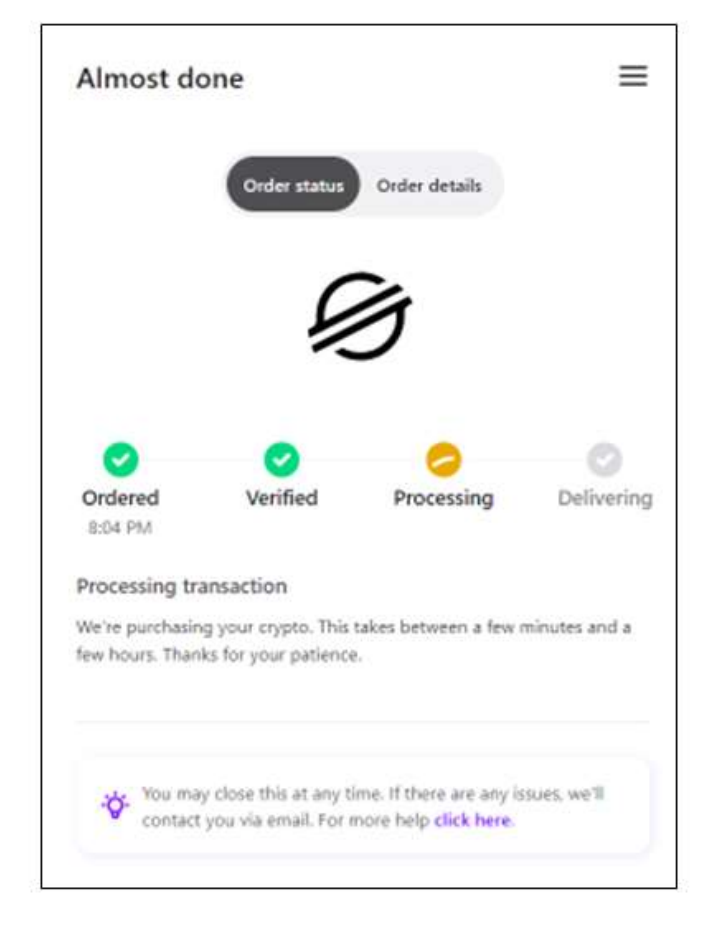

The purchasing process could vary from a few minutes to a few hours.

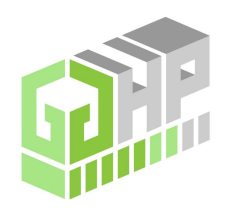

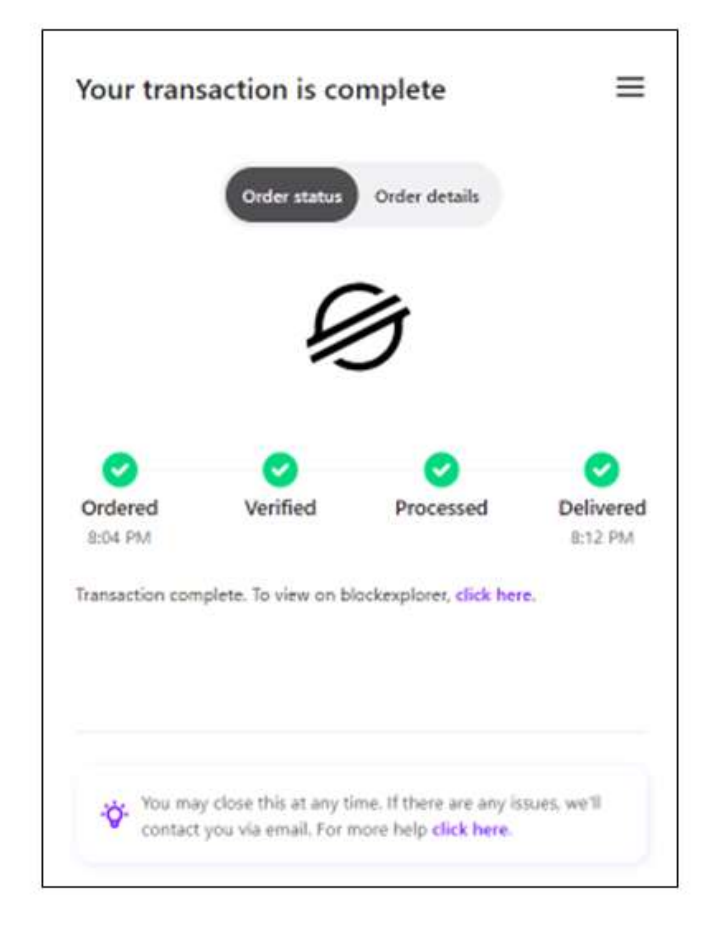

Once complete, DELIVERED should show a GREEN CHECK MARK.

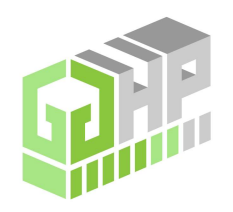

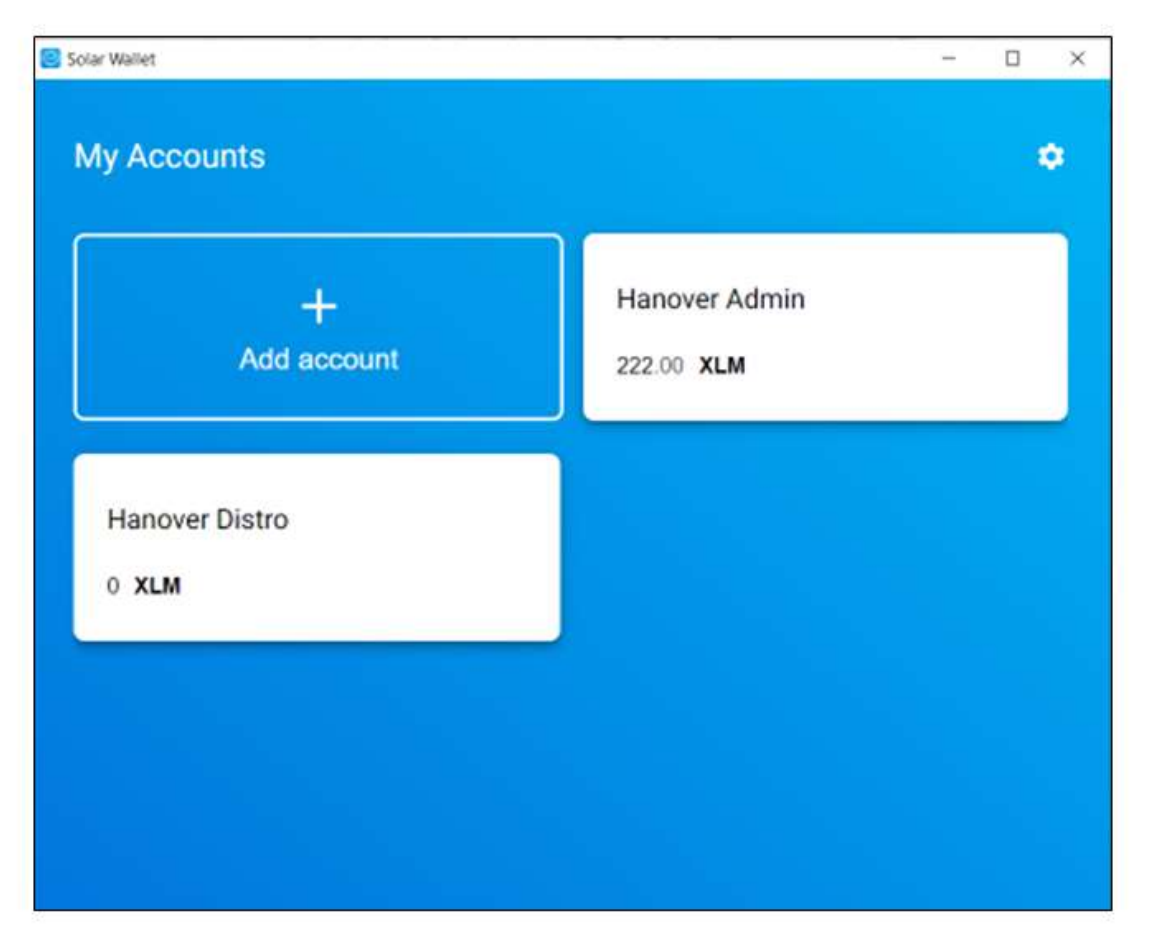

You should now see your ADMIN wallet has been funded with the requested XLM.

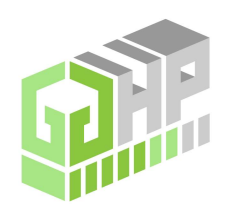

| Solar Wallet        | - 🗆 X  |
|---------------------|--------|
| < Hanover Admin 🛛 🦻 |        |
| Ø XLM<br>222.00     |        |
|                     |        |
| 器을 RECEIVE          | > SEND |
|                     |        |
|                     |        |
|                     |        |
|                     |        |
|                     |        |
|                     |        |
|                     |        |

You should have a wallet

invoice to send the

Make sure you have that address available and it is

Entering the wrong destination address can result in lost funds.

Select the SEND button to submit your payment for the Subscription.

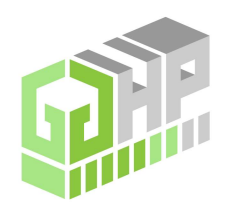

| <ul> <li>✓ Send funds</li> <li>Ø 222.00</li> <li>GABCD, MABCD or alice*example.org</li> <li>▲MOUNT</li> <li>MBX. 221.00</li> <li>XLM ∨ Description (optional)</li> </ul> |               |                    |                        |              |
|----------------------------------------------------------------------------------------------------|---------------|--------------------|------------------------|--------------|
| 222.00  CESTRATION ADDRESS  GABCD, MABCD or alice*example.org  AMOUNT  MAX. 221.00  XLM V  Description (optional)                                                        | < Send fund   | s                  |                        |              |
| GABCD, MABCD or alice*example.org                                                                                                    | Ø 222.00      |                    |                        |              |
| GABCD, MABCD or alice*example.org                                                                                                    |               |                    |                        |              |
| Max. 221.00 XLM ~ Description (optional)                                                                                                    | GABCD, MABCD  | or alice*example.o | rg                     | <del>.</del> |
| Max zz i uu XLM V Description (optional)                                                                                                    | MOUNT         | VILL               | MEMO                   |              |
|                                                                                                    | VIGA: 22 1.00 | ALIVI V            | Description (optional) |              |
|                                                                                                    |               |                    |                        |              |
|                                                                                                    |               |                    |                        | > SEND NOW   |
|                                                                                                    |               |                    |                        |              |
| > SEND NOV                                                                                                    |               |                    |                        |              |
| > SEND NOV                                                                                                    |               |                    |                        |              |
| SEND NOV                                                                                                    |               |                    |                        |              |
| SEND NOV                                                                                                    |               |                    |                        |              |
| SEND NOV                                                                                                    |               |                    |                        |              |

Enter the Destination Address and XLM from the Invoice into the appropriate fields.

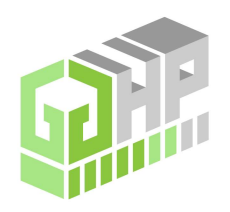

| < Send fur          | nds           |                            |                 |               |   |
|---------------------|---------------|----------------------------|-----------------|---------------|---|
| Ø 222.00            |               |                            |                 |               |   |
| DESTINATION ADDRESS |               |                            |                 |               |   |
| GBADEVWDQPM         | V5GYPJ2BSJLCP | JKGGGZ4DNPSF06A3M          | 07YRCJAVLHYYD5  | <del>[]</del> |   |
| AMOUNT<br>201       | VIM           | MEMO<br>Hanowar, Josh Sohr | midt. #1 EDE AD |               |   |
| le de 1             | ALI           |                            | inde # 1000 ind | _             | - |
|                     |               |                            |                 |               |   |
|                     |               |                            |                 |               |   |
|                     |               |                            | > SER           | ID NOW        |   |
|                     |               |                            |                 |               |   |
|                     |               |                            |                 |               |   |
|                     |               |                            |                 |               |   |
|                     |               |                            |                 |               |   |
|                     |               |                            |                 |               |   |

In the Memo Section, include Location Name-Your Name-Invoice Number and select SEND NOW.

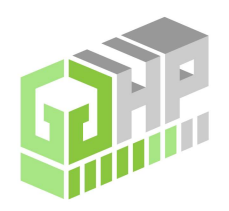

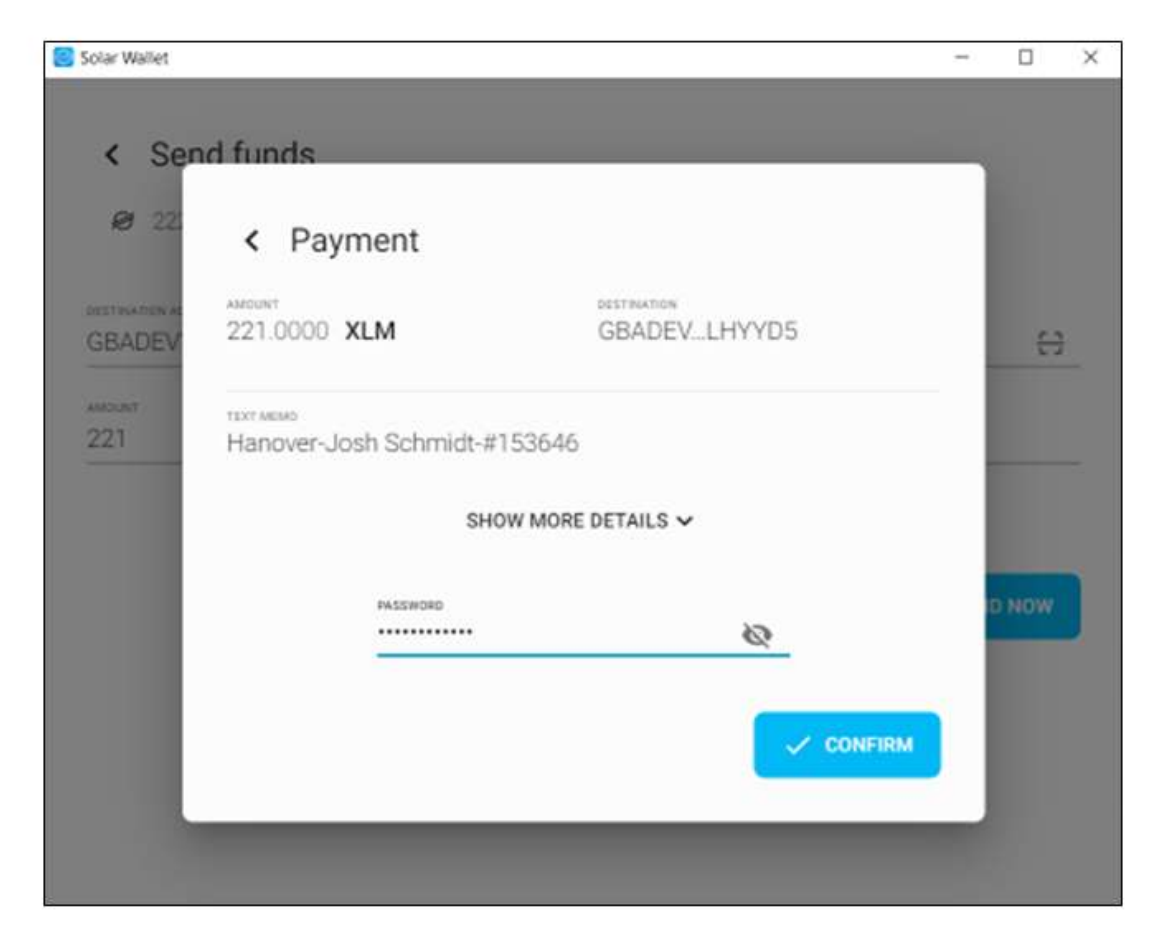

Enter Password and select CONFIRM.

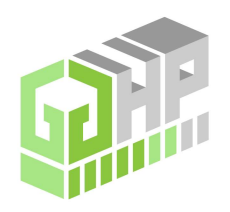

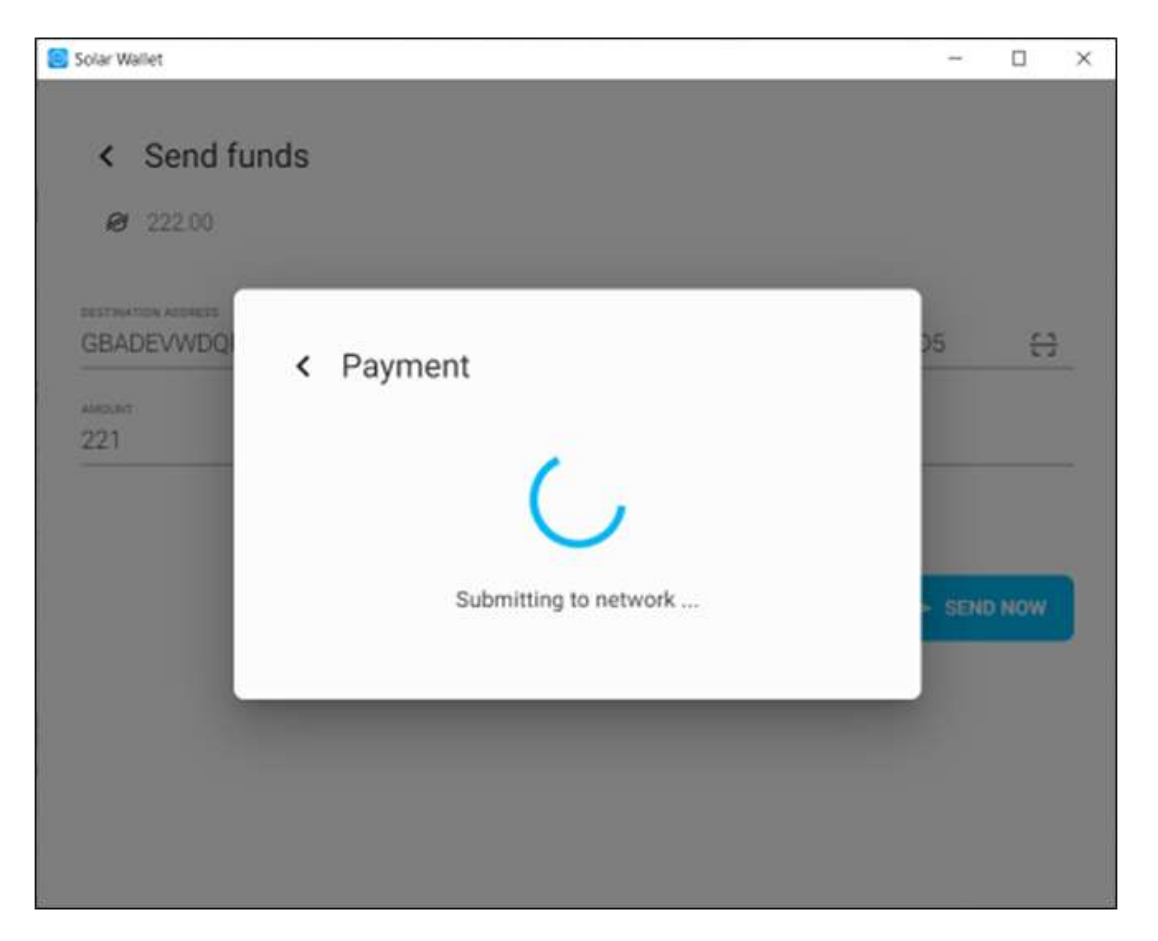

Payment will show as processing. This can take several seconds to several minutes depending on network traffic.

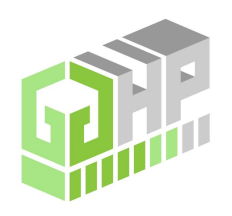

| Hanover | r Admin 🛛 🥏                                             |                   |
|---------|---------------------------------------------------------|-------------------|
|         | RECEIVE                                                 | > SEND            |
| To GBA  | ans<br>ADEVLHYYD5<br>Memo: Hanover-Josh Schmidt-#153646 | 220.00 <b>XLM</b> |

Every transaction requires a flat fee of .0001 XLM. Therefore, anytime you send funds, you need to make sure you have at least some XLM in your wallet.

It is recommended you fund and leave at least a couple XLM in every wallet you setup to support transactions.

Once transaction is complete, you should have record of the transaction, and show the XLM sent no longer in your account balance.

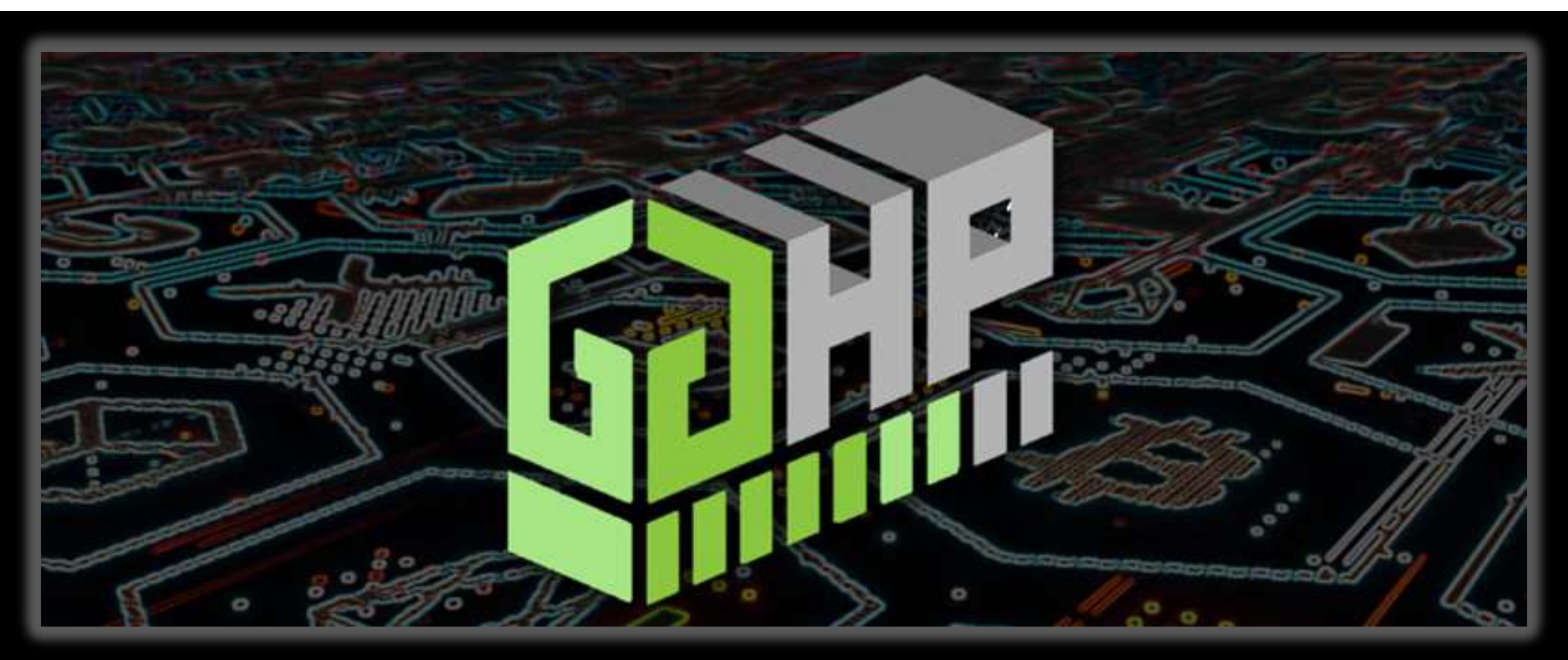

#### **CONGRATULATIONS!**

You have started your journey with GGHP. A GGHP Support representative will be in touch soon about finalizing your account setup once the transaction is confirmed. Welcome to the community where "Every GG amps your HP!"